# Butlletí Setmanal configurar anotació d'estupefaents

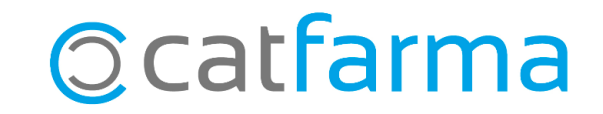

Per defecte, el **Nixfarma** enregistra els estupefaents al moment en què introduïm el codi en la pantalla de venda. Això significa que fins i tot si no es finalitza la venda (per exemple, si es tracta d'una consulta) el moviment es guarda de totes maneres al llibre d'estupefaents, juntament amb la corresponent anul·lació.

En aquest butlletí veurem com configurar el registre d'estupefaents perquè no es faci l'anotació fins que no s'hagi completat la dispensació, amb l'objectiu d'evitar aquests registres innecessaris que podrien causar confusions.

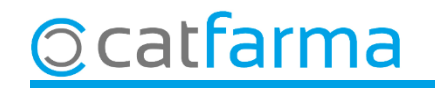

Accedim al menú Configuració → Basics → Col·legis Farmacèutics.

| 🔛 Nixfarma - [NXF] - [Nixfarma]                                                                                                    |                                   |                                              |  |
|----------------------------------------------------------------------------------------------------|-----------------------------------|----------------------------------------------|--|
| 📰 Acción Ventas BDatos Compras Almacén Artículos Recetas Especiales                                                                                                    | Configuración Gestión Áreas Venta | ana Ayuda                                    |  |
| II II II (II) (II) III (II) (III) (IIII) (III) (III) (III) (III) (III) (III) (III) (IIII) (IIIII) (IIII) (IIII) (IIII) (IIII) (IIIII) (IIII) (IIII) (IIII) (IIII) (IIII) (IIII) (IIII) (IIII) (IIII) (IIII) (IIII) (IIIII) (IIII) (IIII) (IIII) (IIII) (I | Básicos >                         | Provincias                                   |  |
| <b>A</b>                                                                                                    | Cambio Divisas                    | Países                                       |  |
|                                                                                                    | Mis informes                      | Divisas                                      |  |
| 0                                                                                                    | Empresa >                         | Impuestos                                    |  |
|                                                                                                    | Personalizar Informes             | Tarifa impuestos                             |  |
|                                                                                                    | Personalizar Documentos           | Formas de pago                               |  |
| 8-1001                                                                                                    | Etiquetas                         | Motivos devolución                           |  |
| St 0 0                                                                                                    | Gestión de SMS                    | Colegios Farmacéuticos                       |  |
|                                                                                                    | Gestión de Eventos                | Especialidades médicas                       |  |
|                                                                                                    | Integración Cuentapul >           | Médicos                                      |  |
| o de la companya de la companya de la compa                                                                                                    | Registro de Actividad             | Tipos de cliente                             |  |
|                                                                                                    |                                   | Profesiones                                  |  |
| a a second data                                                                                                    |                                   | Formas de pago fin venta                     |  |
|                                                                                                    |                                   | SDD, adeudos directos básicos SEPA: mensajes |  |
|                                                                                                    |                                   | Motivos de faltas                            |  |
|                                                                                                    |                                   | Acciones faltas en ventas                    |  |
|                                                                                                    | -                                 | Unidades de medida                           |  |
|                                                                                                    |                                   |                                              |  |

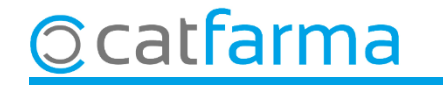

A **Mestre de col·legis**, seleccionem la nostra província: Balears → 7, Barcelona → 8, Girona → 17, Lleida → 25 o Tarragona → 43.

| Maestro de colegios                                                                                                    | CATFARMA<br>08/09/2023 |
|----------------------------------------------------------------------------------------------------|------------------------|
| Código* Nombre*                                                                                                    |                        |
| Dirección       Configuración envío facturación         Población       Realizar el envío         Provincia       Image: Configuración envío facturación         País       Image: Configuración envío facturación         NIF       Image: Configuración envío facturación         Teléfono 1º       Image: Configuración envío facturación         Teléfono 2º       Image: Configuración envío facturación         Fax       Image: Configuración envío facturación         Fermail       Image: Configuración envío facturación         www       Image: Configuración envío facturación |                        |
| Envío faltas al COF<br>Envío fichero de dispensaciones TSI<br>Nº dígitos tira sumatoria                                                                                                    |                        |
| Ticket separado no financiados     Pie de ticket       Guardar los estupefacientes al finalizar la venta     Ver uno a uno       Traer a la venta el cliente a partir del CIP                                                                                                    | ×                      |
| SEVeM Comunicaciones URL donde se ubican los servicios                                                                                                    |                        |

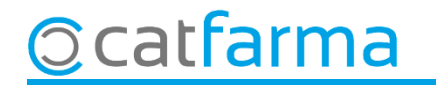

Un cop estem a la nostra província, fem F3 de modificar i activem l'opció Guardar els estupefaents al finalitzar la venda.

| Maestro de colegios                                                                                                    | Modificando CATFARMA                                                                                                    |
|----------------------------------------------------------------------------------------------------|----------------------------------------------------------------------------------------------------|
| Código* 25 Nombre* LLEIDA                                                                                                    |                                                                                                    |
| Dirección Población Provincia País País NIF Teléfono 1º Teléfono 2º Fax E-mail WWW Envío faltas al COF Envío fichero de dispensaciones TSI                                                                                                    | Configuración envío factura son         Realizar el envío         Número de farracia         Usuario         Contraseña         Dirección         Directorio recepción         Frecuencia búsqueda         Borrar ficheros         Directorio históricos |
| Ticket separado no financiados       □ <u>Guardar los estupefacientes al finalizar la venta</u> ✓         Tracer a la venta di cliente a partir dei CIP       ✓         SEVeM Comunicaciones       ✓         URL donde se ubican los servicios       ✓ | Pie de ticket                                                                                                    |
|                                                                                                    |                                                                                                    |

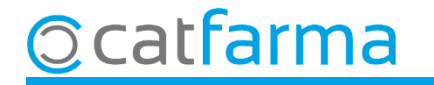

## Bon Treball Sempre al teu servei

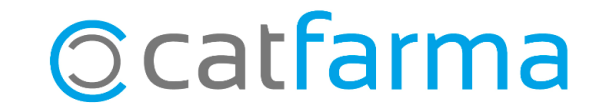